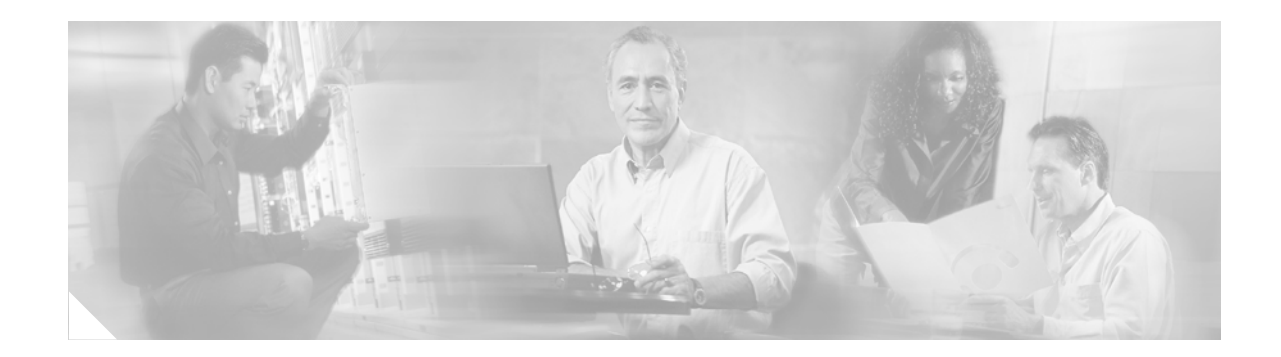

## **TCP Show Extension**

The TCP Show Extension feature introduces the capability to display addresses in IP format instead of hostname format and to display the virtual private network (VPN) routing and forwarding (VRF) table associated with the connection.

History for the TCP Show Extension Feature

| Release  | Modification                 |
|----------|------------------------------|
| 12.4(2)T | This feature was introduced. |

#### Finding Support Information for Platforms and Cisco IOS Software Images

Use Cisco Feature Navigator to find information about platform support and Cisco IOS software image support. Access Cisco Feature Navigator at http://www.cisco.com/go/fn. You must have an account on Cisco.com. If you do not have an account or have forgotten your username or password, click **Cancel** at the login dialog box and follow the instructions that appear.

### Contents

- How to Display Addresses in IP Format, page 1
- Additional References, page 3
- Command Reference, page 4

## How to Display Addresses in IP Format

This section contains the following task:

• Displaying Addresses in IP Format

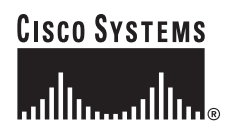

## **Displaying Addresses in IP Format**

Perform this task to display addresses in IP format.

#### SUMMARY STEPS

- 1. enable
- 2. show tcp brief [all | numeric]
- 3. end

#### **DETAILED STEPS**

|        | Command or Action                                 | Purpose                                                                                                    |
|--------|---------------------------------------------------|----------------------------------------------------------------------------------------------------|
| Step 1 | enable                                            | Enables privileged EXEC mode.                                                                                                    |
|        |                                                   | • Enter your password if prompted.                                                                                                    |
|        | <b>Example:</b><br>Router> enable                 |                                                                                                    |
| Step 2 | show tcp brief [all   numeric]                    | Displays a concise description of TCP connection<br>endpoints. The keywords are as follows:                                                                                            |
|        | <b>Example:</b><br>Router# show tcp brief numeric | • <b>all</b> —(Optional) Status for all endpoints with the addresses in a Domain Name System (DNS) hostname format. Without this keyword, endpoints in the LISTEN state are not shown. |
|        |                                                   | • <b>numeric</b> —(Optional) Status for all endpoints with the addresses in IP format.                                                                                                 |
| Step 3 | end                                               | Exits to EXEC mode.                                                                                                    |
|        | Example:<br>Router# end                           |                                                                                                    |

#### **Examples**

The following example shows the IP activity and the addresses in DNS hostname format.

Router# show tcp brief all

| TCB      | Local Address          | Foreign Address      | (state) |
|----------|------------------------|----------------------|---------|
| 36AE9520 | a00.lsanca04.us37888   | a02.lsanca04.us179   | ESTAB   |
| 36B861F8 | a00.lsanca04.us23      | gnat.cisco.com.33908 | ESTAB   |
| 32F0A0A4 | a00.lsanca04.us179     | a01.lsanca04.us11002 | ESTAB   |
| 369CEAD4 | a00.lsanca04.us23      | gnat.cisco.com.33948 | ESTAB   |
| 36B873A8 | ge-1-2.a00.lsanc.11266 | d3-0-1-0.r01.roc.23  | ESTAB   |
| 35C918A4 | a00.lsanca04.us179     | a03.lsanca04.us1035  | ESTAB   |

The following example shows the IP activity by using the **numeric** keyword to display the addresses in IP format.

Router# show tcp brief numeric

| Local Address     | Foreign Address                                                       | (state)                                                                                                    |
|-------------------|-----------------------------------------------------------------------|----------------------------------------------------------------------------------------------------|
| 10.1.25.3.11000   | 10.1.25.3.23                                                          | ESTAB                                                                                                    |
| 10.1.25.3.23      | 10.1.25.3.11000                                                       | ESTAB                                                                                                    |
| *.1723 *.* LISTEN |                                                                       |                                                                                                    |
|                   | Local Address<br>10.1.25.3.11000<br>10.1.25.3.23<br>*.1723 *.* LISTEN | Local Address Foreign Address<br>10.1.25.3.11000 10.1.25.3.23<br>10.1.25.3.23 10.1.25.3.11000<br>*.1723 *.* LISTEN |

## **Additional References**

The following sections provide references related to the TCP Show Extension feature.

#### **Related Documents**

| Related Topic                                                                                                    | Document Title                                                               |
|----------------------------------------------------------------------------------------------------|------------------------------------------------------------------------------|
| IP application services configuration tasks                                                                                              | Cisco IOS IP Application Services Configuration Guide,<br>Release 12.4       |
| IP application services commands: complete command<br>syntax, command mode, command history, defaults,<br>usage guidelines, and examples | <i>Cisco IOS IP Application Services Command Reference</i> ,<br>Release 12.4 |

### Standards

| Standard                                                 | Title |
|----------------------------------------------------------|-------|
| No new or modified standards are supported by this       |       |
| feature, and support for existing standards has not been |       |
| modified by this feature.                                |       |

#### MIBs

| MIBs                                                                                                    | MIBs Link                                                                                                    |
|----------------------------------------------------------------------------------------------------|----------------------------------------------------------------------------------------------------|
| No new or modified MIBs are supported by this feature, and support for existing MIBs has not been modified by this feature. | To locate and download MIBs for selected platforms, Cisco IOS releases, and feature sets, use Cisco MIB Locator found at the following URL: |
|                                                                                                    | http://www.cisco.com/go/mibs                                                                                                    |

#### RFCs

ſ

| RFCs                                                                                                    | Title |
|----------------------------------------------------------------------------------------------------|-------|
| No new or modified RFCs are supported by this feature, and support for existing RFCs has not been modified by this feature. |       |

### **Technical Assistance**

| Description                                            | Link                             |
|--------------------------------------------------------|----------------------------------|
| The Cisco Technical Support website contains           | http://www.cisco.com/techsupport |
| thousands of pages of searchable technical content,    |                                  |
| including links to products, technologies, solutions,  |                                  |
| technical tips, and tools. Registered Cisco.com users  |                                  |
| can log in from this page to access even more content. |                                  |

## **Command Reference**

This section documents one modified command only.

• show tcp brief

# show tcp brief

(state)

Γ

To display a concise description of TCP connection endpoints, use the **show tcp brief** command in user EXEC or privileged EXEC mode.

show tcp brief [all | numeric]

| Syntax Description | all (Optional) Displays status for all endpoints in Domain Name System<br>hostname format. Without this keyword, endpoints in the LISTEN sta<br>not shown. |                                                                                                    |                                                                                                    |                                                              |
|--------------------|----------------------------------------------------------------------------------------------------|----------------------------------------------------------------------------------------------------|----------------------------------------------------------------------------------------------------|--------------------------------------------------------------|
|                    | numeric                                                                                                    | (Optional) D                                                                                       | isplays status for all endpo                                                                                    | ints in IP format.                                           |
| Command Modes      | User EXEC<br>Privileged EXE(                                                                                                    | С                                                                                                  |                                                                                                    |                                                              |
| Command History    | Release                                                                                                    | Modificatio                                                                                        | n                                                                                                    |                                                              |
|                    | 11.2                                                                                                    | This comm                                                                                          | and was introduced.                                                                                             |                                                              |
|                    | 12.4(2)T                                                                                                    | The <b>nume</b>                                                                                    | ic keyword was added.                                                                                           |                                                              |
| Examples           | The following is<br>system by using<br>Router# show t<br>TCB Loca<br>609789AC Rout<br>The following en<br>IP format.                                       | s sample output from<br>Telnet:<br>cp brief<br>1 Address<br>er.cisco.com.23<br>xample shows the IP | the <b>show tcp brief</b> comma<br>Foreign Address<br>cider.cisco.com.3733<br>activity by using the <b>nume</b> | (state)<br>ESTAB<br>eric keyword to display the addresses in |
|                    | Router# <b>show t</b><br>TCB<br>6523A4FC<br>65239A84<br>653FCBBC                                                                                           | cp brief numeric<br>Local Address<br>10.1.25.3.11000<br>10.1.25.3.23<br>*.1723 *.* LISTEN          | Foreign Address<br>10.1.25.3.23<br>10.1.25.3.11000                                                              | (state)<br>ESTAB<br>ESTAB                                    |
|                    | Table 1 describes the significant fields shown in the display.                                                                                             |                                                                                                    |                                                                                                    |                                                              |
|                    | Table 1                                                                                                    | show tcp brief Field                                                                               | Descriptions                                                                                                    |                                                              |
|                    | Field                                                                                                    | Description                                                                                        |                                                                                                    |                                                              |
|                    | ТСВ                                                                                                    | An internal ident                                                                                  | ifier for the endpoint.                                                                                         |                                                              |
|                    | Local Address                                                                                                    | The local IP add                                                                                   | The local IP address and port.                                                                                  |                                                              |
|                    | Foreign Addres                                                                                                    | The foreign IP address and port (at the opposite end of the connection)                            |                                                                                                    |                                                              |

The state of the connection. States are described in the syntax description of the **show tcp** command.

| Related Commands | Command  | Description                             |  |
|------------------|----------|-----------------------------------------|--|
|                  | show tcp | Displays the status of TCP connections. |  |

I

CCVP, the Cisco logo, and Welcome to the Human Network are trademarks of Cisco Systems, Inc.; Changing the Way We Work, Live, Play, and Learn is a service mark of Cisco Systems, Inc.; and Access Registrar, Aironet, Catalyst, CCDA, CCDP, CCIE, CCIP, CCNA, CCNP, CCSP, Cisco, the Cisco Certified Internetwork Expert logo, Cisco IOS, Cisco Press, Cisco Systems, Cisco Systems Capital, the Cisco Systems logo, Cisco Unity, Enterprise/Solver, EtherChannel, EtherFast, EtherSwitch, Fast Step, Follow Me Browsing, FormShare, GigaDrive, HomeLink, Internet Quotient, IOS, iPhone, IP/TV, iQ Expertise, the iQ logo, iQ Net Readiness Scorecard, iQuick Study, LightStream, Linksys, MeetingPlace, MGX, Networkers, Networking Academy, Network Registrar, PIX, ProConnect, ScriptShare, SMARTnet, StackWise, The Fastest Way to Increase Your Internet Quotient, and TransPath are registered trademarks of Cisco Systems, Inc. and/or its affiliates in the United States and certain other countries.

All other trademarks mentioned in this document or Website are the property of their respective owners. The use of the word partner does not imply a partnership relationship between Cisco and any other company. (0711R)

Copyright © 2005 Cisco Systems, Inc. All rights reserved.

1

Cisco IOS Release 12.4(2)T